## Procedura inserimento certificazione delle competenzeclassi seconde

Il coordinatore deve:

- Entrare nel registro elettronico didup
- Cliccare su scrutini
- Cliccare su giudizi
- Cliccare sulla classe seconda di cui si è coordinatori
- Cliccare su giudizio finale
- Cliccare sul primo alunno
- Cliccare sul triangolino alla fine della prima riga e selezionare il livello
- Ripetere per ogni asse
- Cliccare su salva in alto a destra
- Ripetere per ogni alunno cliccando sulla freccia a sinistra del nome dell'alunno

## Per visionare i giudizi

- Cliccare su stampe
- Cliccare su giudizi
- Cliccare su seleziona in corrispondenza di giudizi per classe
- Cliccare sulla classe secondadi cui si è coordinatore
- Cliccare su giudizi finali